Investor Guide on Automobile

11100

# **Overview of Jammu and Kashmir Automobile Sector**

The automobile sector in Jammu and Kashmir (J&K) exhibits promising potential amidst unique challenges. Geographical hurdles, including difficult terrain and remote locations, impact infrastructure development and accessibility. However, the region's growing middle class and increasing disposable income fuel demand for various vehicles, from two-wheelers to SUVs. Government initiatives, such as subsidies for electric vehicles (EVs) and efforts to improve infrastructure, aim to bolster the sector. Additionally, J&K's status as a tourist destination influences demand for rental vehicles and adventure-oriented transportation. Despite challenges, opportunities exist for local manufacturing, niche markets, and tailored solutions. Addressing infrastructure limitations and creating an enabling business environment are crucial for realizing the sector's full potential.

The former state of Jammu & Kashmir has been reorganized as the Union Territory of Jammu and Kashmir on 31st October 2019. Popular by the sobriquet "Heaven on Earth", the State is in the extreme north of the country, with China in the north, Punjab and Himachal Pradesh in the south, and Pakistan in the west. The economy of Jammu and Kashmir primarily relies on agriculture and related sectors, with a significant portion of the population engaged in agricultural and allied activities.

| UT Capital                  | ► Jammu (Winter)<br>► Srinagar( Summer)                            |
|-----------------------------|--------------------------------------------------------------------|
| Geographic Area             | ► 1,20,355 sq. km                                                  |
| Population<br>(Census 2011) | ► 12.5 Million                                                     |
| Total Road Length (2019)    | ► 1,20,034 (km)                                                    |
| Industrial Estates          | <ul> <li>64( Developed)</li> <li>46( under development)</li> </ul> |

# Automobile Sector in Jammu and Kashmir

# Exports & Economic Contribution:

Despite the absence of automobile manufacturing within the Union Territory (UT), there is a marginal presence of units manufacturing raw materials, notably steel. The existing ecosystem comprises a few MSMEs, manufacturing units, and fabrication workshops. However, the UT is not traditionally known for automobile manufacturing.

# Resource Availability:

While there is a limited presence of units manufacturing raw materials, such as steel, the UT lacks a robust ecosystem for automobile manufacturing.

# Traditional Strength/Skill:

The UT does not have a heritage of automobile manufacturing, but efforts are being made to establish Centers of Excellence (COE) in automotive technology in collaboration with Ashok Leyland Ltd at Government ITIs in Kathua and Budgam. Additionally, leading engineering colleges such as IIT Jammu, NIT Srinagar, and GCET Ganderbal contribute to skill development in the sector.

# Employment/Skilled Manpower:

Efforts are underway to enhance skilled manpower through regional COEs and leading engineering colleges, which can potentially support the automobile sector in the future.

### Supporting Infrastructure:

The Production Linked Incentive (PLI) Scheme for the Automobile and Auto component industry, released by the Government of India with a budgetary outlay of INR 25,938 crores, aims to stimulate growth in the sector. However, supporting infrastructure within the UT is still developing.

### Sustainable Scalability:

Neighbouring states with established auto manufacturing ecosystems may provide opportunities for ancillary units within the UT to cater to the demand generated by these industries.

### Logistics Cost:

The lack of raw materials and an automobile manufacturing ecosystem within the UT contributes to high logistics costs, posing a challenge for the sector's development.

# Lithium Bonanza: J&K's Economic Game-Changer

#### J&K: Ready to Power Future Mobility Lithium "White Gold" Reserve

A remarkable discovery of 5.9 million tonnes of lithium reserves has been made in the Reasi District of Jammu and Kashmir, marking a significant milestone for the region's economic prospects. Initial assessments from the preliminary G3 report reveal that the lithium found exhibits an exceptionally high-quality grade, with a concentration of 555 parts per million (PPM) compared to the global average of 220 PPM. This discovery propels India to the forefront as the third-largest holder of lithium reserves worldwide, trailing only behind Chile and Australia. The potential economic windfall is substantial, with an expected royalty exceeding Rs 41 thousand crores, reflecting the lucrative opportunities this discovery presents for both Jammu and Kashmir and the nation as a whole.

# Benchmarking of Current Automobile Scenario

| R&D and<br>Product<br>Design                                                             | Material<br>Supply                                                           | Auto<br>Component                                                                     | Product<br>Assembly                                                                                 | Logistics &<br>Transport                                                                            | Marketing &<br>Sales                                                                       |
|------------------------------------------------------------------------------------------|------------------------------------------------------------------------------|---------------------------------------------------------------------------------------|----------------------------------------------------------------------------------------------------|----------------------------------------------------------------------------------------------------|--------------------------------------------------------------------------------------------|
|                                                                                          |                                                                              |                                                                                       |                                                                                                    |                                                                                                    |                                                                                            |
| No R&D labs<br>or<br>Toolrooms<br>IIT Jammu,<br>NIIT<br>Srinagar                         | Marginal<br>presence of<br>units<br>manufacturing<br>raw materials-<br>Steel | 10+ Units<br>manufacturing<br>Tractor parts,<br>Auto parts,<br>Rail parts etc         | No<br>automotive<br>assembly<br>units in the<br>UT                                                  | 3000 ICT<br>labs, 550+<br>vocational<br>labs<br>Additional<br>requirement<br>for labs<br>identified | Punjab<br>Haryana &<br>New Delhi<br>major<br>consumption<br>markets                        |
|                                                                                          |                                                                              | Tamil Nadu                                                                            |                                                                                                    |                                                                                                    |                                                                                            |
| 52<br>Universities<br>200+<br>Automobile<br>Engineering<br>Colleges                      | 1300+ Auto<br>Factories<br>Number 1 in<br>tyre<br>manufacturing              | 35% of India's<br>auto<br>component<br>production                                     | 30+ OEMs<br>TVS,<br>Hyundai,<br>Nissan,<br>Daimler,<br>etc.                                         | Proximity to<br>ports<br>enabling<br>exports.<br>Developed<br>auto<br>logistics.                    | Local and<br>global market<br>Exports<br>worth more<br>than USD 6<br>billion every<br>year |
|                                                                                          |                                                                              | Haryana                                                                               |                                                                                                    |                                                                                                    |                                                                                            |
| International<br>Centre for<br>Automotive<br>Technology<br>Testing &<br>R&D at<br>NATRiP | Rubber,<br>plastic, and<br>glass<br>manufacturing<br>units                   | Gurgaon,<br>Manesar,<br>Faridabad<br>major hubs<br>Minda, Sona<br>Koyo, Anand,<br>JBM | Major OEMs<br>- Suzuki,<br>JCB,<br>Escorts<br>50%<br>tractors and<br>60% 2<br>wheelers<br>produced. | ICDs and Dry<br>ports<br>Developed<br>auto<br>logistics.                                            | Local and<br>global market<br>Exports<br>worth USD 1<br>billion in FY<br>20                |

Investing in the automobile sector in Jammu and Kashmir (J&K) presents a unique opportunity due to its status as a virgin market with significant growth potential. Here's a detailed exploration of why investing in this sector in J&K can be lucrative and how investors can tap into this opportunity:

# Untapped Market Potential:

Jammu and Kashmir, with its picturesque landscapes and emerging tourism sector, presents a largely untapped market for automobiles. The region's improving infrastructure, including better road connectivity and ongoing development projects, sets the stage for increased automobile ownership and usage.

# Rising Income Levels:

The improving economic conditions in J&K, coupled with increasing disposable incomes, are driving demand for automobiles. As incomes rise, more individuals and families aspire to own personal vehicles for convenience, mobility, and lifestyle reasons. This trend is expected to further boost the demand for automobiles in the region.

# Tourism and Hospitality Industry:

Jammu and Kashmir's thriving tourism and hospitality industry, known for its scenic beauty and cultural richness, contributes to the demand for transportation services. Whether it's rental cars, tour buses, or adventure vehicles, there's a growing need for diverse automobile offerings to cater to tourists exploring the region.

# Geopolitical Stability:

With the gradual restoration of peace and stability in the region, investor confidence is increasing. Geopolitical stability is essential for attracting investments in any sector, including automobiles. As the region continues the path of peace and development, it creates a conducive environment for businesses to thrive.

# Government Initiatives:

The government of Jammu and Kashmir, along with central government initiatives, is focusing on infrastructure development and economic growth in the region. This includes investments in road networks, highways, and other transportation infrastructure, which will further fuel the demand for automobiles.

# Strategic Location:

J&K's strategic location offers opportunities for automobile manufacturers and distributors to establish a foothold in northern India. With easy access to markets in neighbouring states like Punjab, Haryana, and Himachal Pradesh, J&K can serve as a distribution hub for automobile companies looking to expand their reach.

# Diversification of Product Portfolio:

Given the diverse terrain and climatic conditions in Jammu and Kashmir, there's a need for a wide range of automobile products tailored to suit the local environment. This includes robust off-road vehicles, snow-ready vehicles, and eco-friendly options that resonate with the region's eco-conscious consumers.

# **Employment Generation:**

Investment in the automobile sector not only drives economic growth but also creates employment opportunities for residents. From manufacturing and assembly plants to dealership networks and service centers, the automobile industry has the potential to generate jobs across the value chain.

# Technology Adoption:

With advancements in automotive technology, there's an opportunity to introduce cutting-edge features and innovations in vehicles tailored to the needs of consumers in J&K. This could

include technologies related to safety, connectivity, and sustainability, catering to the preferences of tech-savvy consumers.

# Sustainable Growth:

Investing in the automobile sector in Jammu and Kashmir should be approached with a longterm perspective, focusing on sustainable growth and responsible business practices. By aligning with environmental conservation efforts, promoting local talent, and contributing to community development initiatives, investors can build a strong foundation for enduring success in the region.

In conclusion, investing in the automobile sector in Jammu and Kashmir offers a compelling opportunity to tap into a burgeoning market with immense growth potential. By understanding the unique characteristics of the region, adapting to local needs, and leveraging government support and infrastructure developments, investors can position themselves for success in this promising market.

# Major Development Initiatives

- New Central Sector Scheme notified in 2021 for the Industrial Development of J&K, with an outlay of INR. 28,400 crores
- Jammu & Kashmir received a proposed investment of worth ₹ 87,923 Cr.
- Highest-ever Incentive to Industry @ 400% on P&M
- Major Infrastructure Development Rail and Road connectivity, PFT, Industrial land and CFCs
- Prime Minister's Development Package: 39 Infra projects ongoing/in pipeline.
- 5.9 million tonnes of lithium reserves have been found for the first time in the UT.

# **Policy Initiatives:**

- J&K Industrial Policy 2021
- J&K Industrial Land Allotment Policy 2021
- J&K Private Industrial Estate Policy 2021
- J&K Ayush Policy 2020
- J&K Health Investment policy 2019
- J&K FDI Policy 2022
- J&K Film Policy 2021
- J&K IT & ITeS policy 2020
- J&K Poultry Policy 2020
- J&K Tourism Policy 2020
- J&K Township & Housing Policy 2020
- J&K Wool Processing, Handloom and Handicraft Policy 2020
- Change of Land use
- Logistic Policy, Export Policy, Startup Policy, Private Industrial Estate Policy (Drafted)

# New Central Sector Scheme for Industrial Development of J&K

- This scheme was notified on 19.2.2021 by the Department for Promotion of Industry & Internal Trade (DPIIT) to bring about radical transformation in the existing industrial ecosystem of J&K, thereby enabling Jammu and Kashmir to compete nationally with other leading industrially developed States/ UTs of the country.
- The Scheme aims to give fresh thrust to industry and services led development of J&K with emphasis on job creation, skill development and sustainable development by attracting new investment and nurturing the existing one, the scheme is for the duration of 2021-22 to 2036-37 with total financial out lay of Rs. 28,400 crore and envisages four types of incentives namely.
- Capital investment incentive (CII)
  - For Zone A CII @30% of investment, maximum up to INR 5 Cr
  - For Zone B CII @50% of investment, maximum up to INR 7.5 Cr
- Capital interest Subvention (CIS)
  - CIS at the annual rate of 6% for maximum 7 years on loan amount up to INR 500 Cr for investments.
- GST Linked Incentive (GSTL)
  - GSTL Incentive equal to 100% of the gross GST for 10 years maximum upto 300% of eligible value of investment.
- Working Capital Interest Subvention (WCIS)
  - WCIS is 5% Interest subsidy for existing units on working capital loan for 5 years, maximum up to INR 1 Cr

#### Jammu and Kashmir Industrial Policy

- Policy is effective from Apr-21 and will remain in force for 10 years.
- Policy to provide incentives to New, Existing units and Existing units undertaking substantial expansion.
- New units to get 100% exemption of stamp duty.
- Units to be incentivised for investment in pollution control equipment and adopting environment friendly production technologies.
  - o 60% of the cost of Pollution Contron Devices maximum of INR 50 lakhs.
  - 50% subsidy on the expenditure incurred.
- Additional support to existing units
  - Turnover incentive for 5 years of 3% for Micro and 2% for small, medium, and large units
  - Net SGST reimbursement for 10 years

#### J&K Industrial Land Allotment Policy

- The 'Industrial Land Allotment Policy 2021-30' was approved to pave way for investments in health institutions, medicities, educational institutions and edu-cities in the UT.
- The adoption of the J&K Industrial Land Allotment Policy 2021-30 was approved to evolve a highly structured industrial land bank for promoting equitable industrial growth in the union territory.

### Policy for promotion of Foreign Investment in J&K

- The Jammu and Kashmir administration approved the first-ever foreign direct investment (FDI) policy for the union territory in Feb-22, based on the guiding framework on FDI issued by the Government of India through the Reserve Bank of India (RBI) and the Department for Promotion of Industry and Internal Trade (DPIIT), it will be valid for 10 years.
- The policy would aid foreign investments of over Rs. 100 crores with a minimum stake of 51 percent for the foreign entity.
- It will pave the way for identifying parcels of land in various industrial estates "to be given exclusively to industries with foreign investments, including vertical rise premises in the form of multi-purpose buildings, complexes, with plug-and-play facilities.

#### Single-window clearance mechanism

APCC, a high-power clearance committee, has been set up to rapidly clear projects under the chairmanship of the Chief Secretary of the UT. The committee serves as a single-window clearance system for projects related to all cases of export-oriented units and prestigious units:

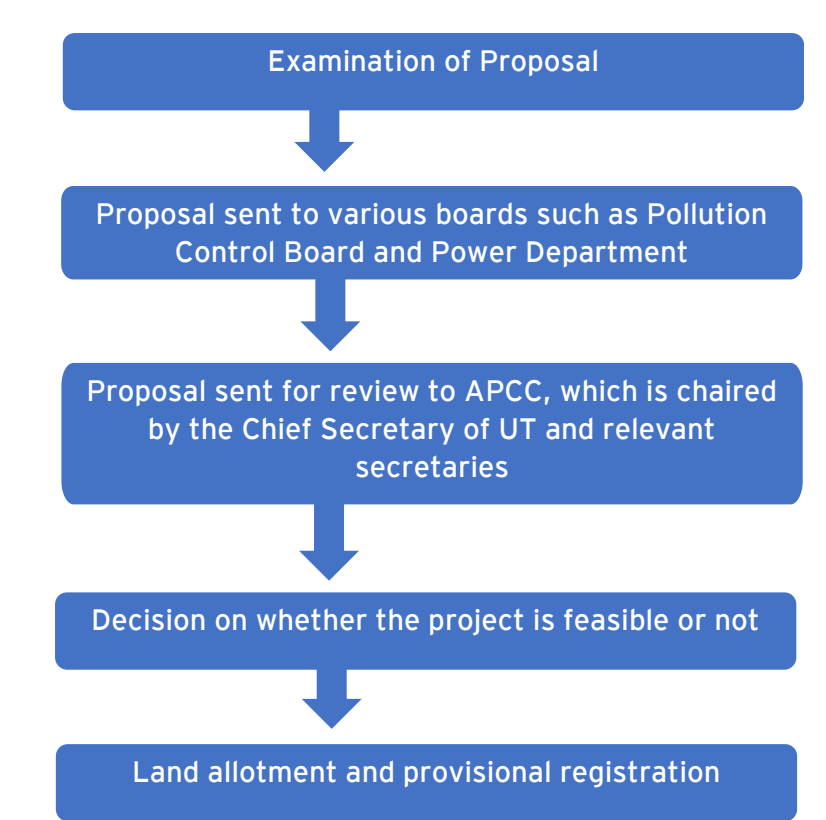

#### Process Flow:

The entire procedure is completed within a maximum timeframe of two months.

### **State Single Window Portal**

J&K has come up with State Single Window Portal (InvestJK) for providing ease of application to investors, who are looking to start a business in the UT. Applicants/Investors can submit application thrssough Single Sign On (SSO) for all the services/NoCs required from stakeholder departments. All respective departments are integrated with Single Window Clearance system (InvestJK) to enable single point access for all the functionalities like tracking application, MIS Dashboard access, Grievance redressal, feedback etc.

The SSO provides ease to Investors, and he/she doesn't need to visit different department portals for different services and everything gets governed and submitted through State Single Window Portal.

# Process flow for an investor looking to start a business in J&K

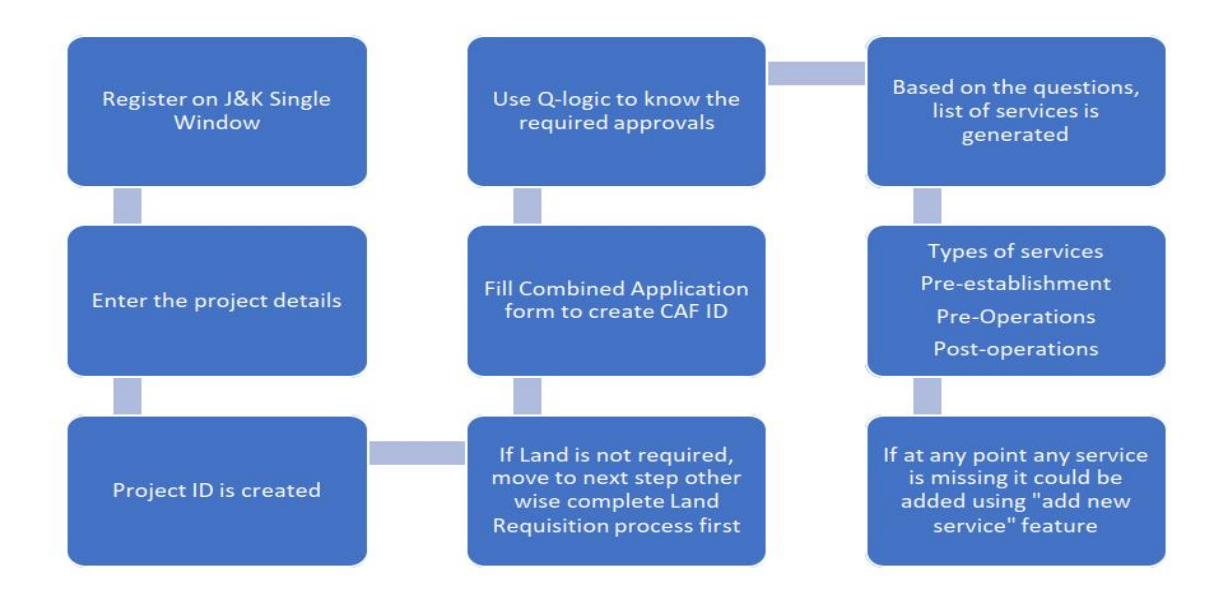

# Steps involved:

- Register and login
- Document upload
- Society Registration
- Partnership Registration
- Project Creation
- Land Requisition
- CAF ID creation
- Applying for services
- Services Available
- Available Incentives

| Your Ap | Your Approval List          |                                  |                                                                                    |          |               |  |  |  |
|---------|-----------------------------|----------------------------------|------------------------------------------------------------------------------------|----------|---------------|--|--|--|
| Sr. No. | Service Type                | Service Department               | Service Name                                                                       | TimeLine | SOP           |  |  |  |
| 1       | Pre-establishment Approvals | Industries & Commerce Department | Advanced/ EM-2 Registration                                                        | 15       | View/download |  |  |  |
| 2       | Pre-establishment Approvals | Industries & Commerce Department | Assessment of raw material & finished goods                                        | 30       | Viewidownload |  |  |  |
| 3       | Pre-establishment Approvals | Industries & Commerce Department | Change in Location                                                                 | 30       | View/download |  |  |  |
| 4       | Pre-establishment Approvals | Industries & Commerce Department | Change in Name & Style                                                             | 30       | View/download |  |  |  |
| 5       | Pre-establishment Approvals | Industries & Commerce Department | De-registration of Units                                                           | 21       | View/download |  |  |  |
| 6       | Pre-establishment Approvals | Industries & Commerce Department | Initial / EM-1 Registration                                                        | 30       | Viewidownload |  |  |  |
| 7       | Pre-establishment Approvals | Industries & Commerce Department | Land Allotment Application                                                         | 30       | View/download |  |  |  |
| 8       | Pre-establishment Approvals | Industries & Commerce Department | Prior Permission for additional products                                           | 30       | View/download |  |  |  |
| 9       | Pre-establishment Approvals | Industries & Commerce Department | Prior Permission for substantial- Expansion Additional Line of Activity            | 30       | Viewldownload |  |  |  |
| 10      | Pre-establishment Approvals | Industries & Commerce Department | Registration of Partnership firm                                                   | 30       | View/download |  |  |  |
| 11      | Pre-establishment Approvals | Industries & Commerce Department | Transfer of Lease Hold Rights of Units                                             | 30       | View/download |  |  |  |
| 12      | Pre-establishment Approvals | Labour Department                | Registration under The Shops and Establishment Act                                 | 30       | View/download |  |  |  |
| 13      | Pre-operation Approvals     | Industries & Commerce Department | Merger of Units                                                                    | 30       | View/download |  |  |  |
| 14      | Pre-operation Approvals     | Labour Department                | Registration of Establishments Employing Contract Labour under Contract Labour Act | 30       | View/download |  |  |  |
|         |                             |                                  |                                                                                    |          |               |  |  |  |

# Workflow procedure

Investors will create login credentials at https://www.investjk.in/ (OTP enabled)

- Applicant/Investor will first define project details and enter information "Whether Land/Establishment is required or not."
- If applicants don't have any Establishment/Land, he/she can apply for Land Availability Application and submit the application.
- > Application will be scrutinized at SICOP/SIDCO, after that permission will be granted.
- Once the applicants receive Land Allotment order, they will fill Common Application Form for one time after which CAF ID will be generated.
- If applicants have land, they will fill the required details and proceed for CAF as defined above.
- After the issuance of CAF ID, the Applicants will be asked to fill Q-Logic (set of questions)/Select Department services based on which number of approvals will be viewed which needs to be applied with line departments.
- Existing Applicants who have already filled CAF don't require to opt for Q logic as they can directly add/select service from the drop-down list.
- Once the applicant applies for the service, department will ensure that service will be given within prescribed timelines.
- All the applications integrated with different department will be routed/applied through Single Window Clearance System only.
- Integrated department functioning will remain unchanged and same, but all the activities performed will be tracked by applicant through Single Window Portal only.
- There would be only one portal for applicants to track down the status of applied Applications.
- Applicants can also view MIS Dashboard status, put Grievance if any through Single Window portal.
- > Applicants can track down the status of multiple clearances through Single CAF ID.

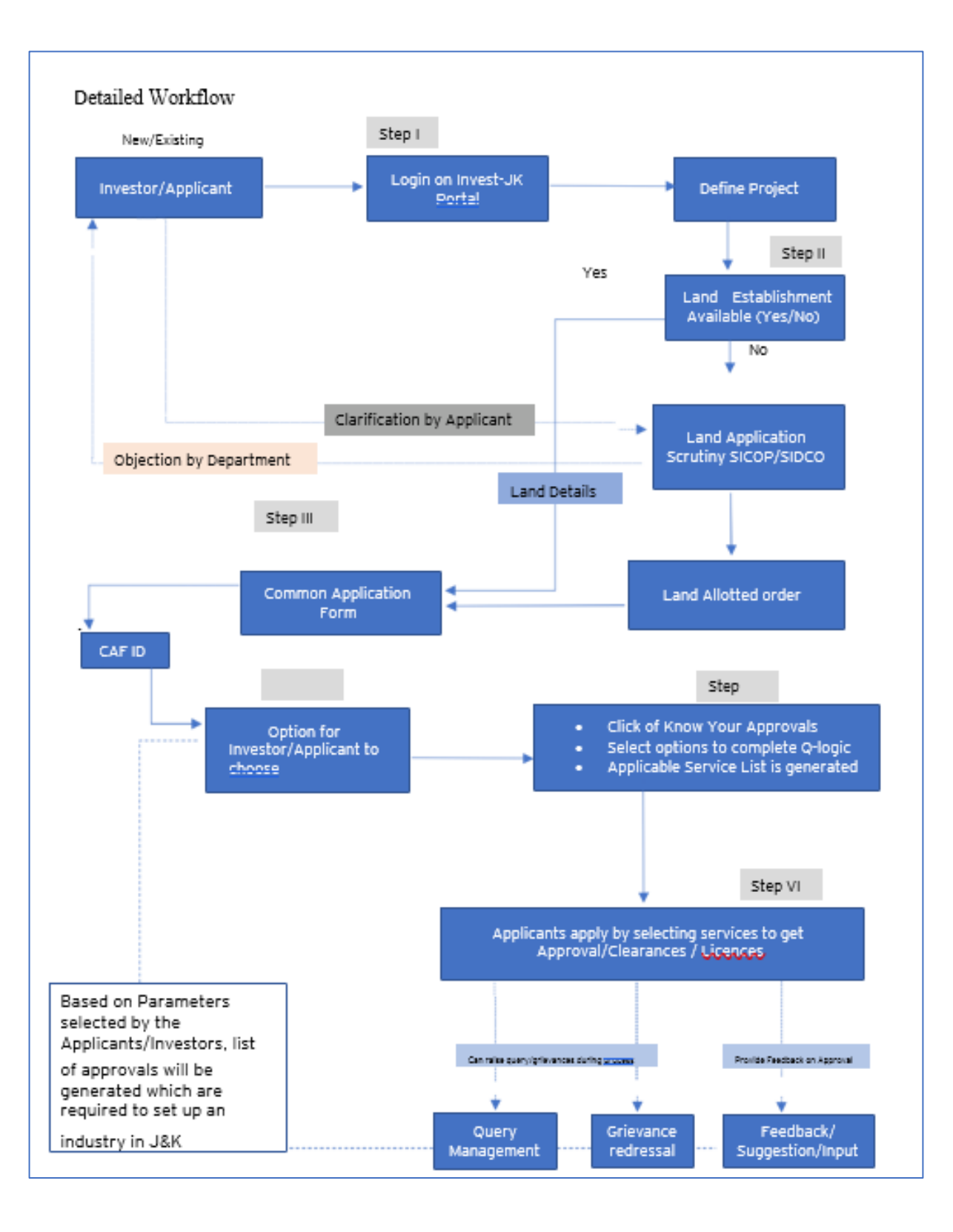

### New User Registration

Investor can register themselves by clicking on the register button. After registration one can access all the investment facility.

|                                                                                                    |                     |                                                                               |                |            | New user can regi<br>clicking on the Re                                      | ster themself by<br>gister button |
|----------------------------------------------------------------------------------------------------|---------------------|-------------------------------------------------------------------------------|----------------|------------|------------------------------------------------------------------------------|-----------------------------------|
| Skip navigation                                                                                                    |                     |                                                                               |                |            | Saturday, Feb 26, 20                                                         | 022 10:29:43   A-   A             |
|                                                                                                    | Helpline<br>0191-24 | :<br>173878 / singlewindo                                                     | owjk@gmail.com |            | 🖞 Department Login                                                           | 음 Login 온 Regist                  |
| ome About Us EODB                                                                                                    | Investor Service *  | Information *                                                                 | Need Help *    | Contact Us | Business Regulations                                                         | Land Allocation *                 |
| Viready Signed Up? Click Sign In to login                                                                                                    | your account.       | ast Name *                                                                    |                |            | Gender*<br>Male O Female O O                                                 | ther                              |
| Already Signed Up? Click Sign In to login<br>First Name *<br>Prasun<br>Imail Address *                                                                                                    | your account.       | ast Name *<br>Saurav<br>fobile No. *                                          |                |            | Gender *<br>Male O Female O D Date of Birth *                                | ther                              |
| Already Signed Up? Click Sign In to login<br>First Name *<br>Prasun<br>Finall Address *<br>mailme@gmail.com                                                                                                    | your account.       | ast Name *<br>Saurav<br>fobile No. *<br>9999999999                            |                |            | Gender *<br>Male O Female O O<br>Date of Birth *<br>17-12-1991               | ther                              |
| Viready Signed Up? Click Sign In to login<br>inst Name *<br>Prasun<br>imail Address *<br>mailme@gmail.com<br>Click to Generate OTP<br>Address of Communication (AOC) *                                                 | your account.       | ast Name *<br>Saurav<br>tobile No. *<br>9999999999                            |                |            | Gender *  Male O Female O O Date of Birth *  17-12-1991 Pin Code *           | ther                              |
| Already Signed Up? Click Sign In to login<br>First Name *<br>Prasun<br>Email Address *<br>mailme@gmail.com<br>Click to Generate OTP<br>Address of Communication (AOC) *<br>2800 Johnston St. <u>Phalau</u> Road, Jammu | your account.       | ast Name *<br>Saurav<br>fobile No. *<br>9999999999<br>tate *<br>Jammu Kashmir |                |            | Gender *  Male O Female O O  Date of Birth *  17-12-1991  Pin Code *  180010 | ther                              |

In the above Registration page user will need to fill in all the details.

User must generate and enter the OTP by specifying his/her e-mail ID. Once the OTP is entered and all the mandatory fields are filled, user will be successfully registered.

#### Login Page

After registration is successful, user can login with their credentials and access the application to avail the benefits of single window system - J&K.

|                                      |                                   | 1000                       |                                                                                                    |                |
|--------------------------------------|-----------------------------------|----------------------------|----------------------------------------------------------------------------------------------------|----------------|
|                                      | WELCOME TO                        |                            | WINDOW                                                                                                    |                |
| Passacri Fratt                       | SINGLE                            |                            | A Case Statem                                                                                                    |                |
| Property and a solar is been for the | SYSTEM                            | Registered and Little      | INGLE WINDOW SYST                                                                                                | TEM            |
|                                      |                                   | The No                     | ational Single Window System (NSWS) is a digital                                                                 | platform for   |
|                                      |                                   | guidon<br>businer          | ce of investors to identify and to apply for approval<br>is requirements. It serves as a single point of contact | for investors  |
|                                      | Forgot I                          | Possword? The po           | rtal serves as a source of information for investors or                                                          | i government   |
| Annu the Copyright and the           | 29494                             | investo                    | is with documents to assist them in understanding th                                                             | ne application |
|                                      | REL                               | OAD HERIARINA BUILDER      | for potential investment projects. The platform would<br>for several statisholder departments to process         | and approve-0  |
|                                      |                                   | the second rest            | trit dpsicotions online. It also intends to provide a                                                            | consolidated   |
|                                      | SIGN IN                           | progra                     | mines, and to provide high-quality and ropid service to                                                          | investors.     |
|                                      | an't hous on account? SIGN UP NOV | ·                          | State State State                                                                                                |                |
|                                      | An thuse an accounty and the new  | Sold of right and sold the |                                                                                                    | 1000           |

# Document Manager

After login, users will land on to the below page. In the left-hand side menu users need to select "My Document Manager", here they can upload all the necessary documents needed for project creation.

#### Society Registration

After login, select My Project from the left side menu. From project list in My Project, click on the Action button next to your project name and select Add Society Registrations.

|                                                        |             |                 |             | Logged in as 🛔<br>jks         |
|--------------------------------------------------------|-------------|-----------------|-------------|-------------------------------|
| «                                                      | My Projects | 5               |             | 😤 / Dashboard / My Projects   |
| ≗ Dashboard<br>▣ My Project                            |             |                 |             | Create New Project +          |
| My Document Manager                                    | SL. No.     | Project Name    | Land Status | Add Partnership Registrations |
| <ul> <li>My Service List</li> <li>Incentive</li> </ul> | 1           | AWS Restaurant3 | Yes         | Add Society Regimitations     |
| ≕¥ Grievance                                           | 2           | AWS Restarant 2 | Yes         |                               |
|                                                        | 3           | AWS Restaurant  | No          | :                             |
|                                                        |             |                 |             |                               |
|                                                        |             |                 |             |                               |

# Partnership Registration

After login, select My Project from the left side menu. From project list in My Project, click on the Action button next to your project name and select Add Partnership Registrations.

|                       |            |                   |           |             | Logged in as <b>jks</b>          |
|-----------------------|------------|-------------------|-----------|-------------|----------------------------------|
| <b>«</b>              | 🖳 My Pro   | ojects            |           |             | 🖀 / Dashboard / My Projects      |
| 🗳 Dashboard           |            |                   |           |             |                                  |
| My Project            |            |                   |           |             | Create New Project +             |
| My Document Manager   | SL. No.    | Proje             | ect Name  | Land Status | Add Partnership Registrations    |
|                       |            |                   |           |             | Logged in as auday               |
| «                     | ជំ My Docu | ments             |           |             | 🏶 / Dashboard / Document Manager |
| දී Dashboard          |            |                   |           |             |                                  |
| My Project            |            |                   |           |             | Add New +                        |
| 🗂 My Document Manager | SL. No.    | Name              | File Name |             | Action                           |
| My Service List       |            |                   |           |             |                                  |
| ជា Incentive          | 1          | -                 |           |             | Download                         |
| ≓¥ Grievance          |            | The second second | Sec. 1    |             |                                  |

After clicking on Add Partnership Registrations. Instructions for Firm Registration under J&K Partnership Act, 1996 page will appear. After reading the instructions, click on the continue button.

|    | <b>«</b>            |                                          |                      |                                          | 🐐 / Firm Registration |
|----|---------------------|------------------------------------------|----------------------|------------------------------------------|-----------------------|
| 4  | Dashboard           | 1                                        | 2                    | 3                                        | 4                     |
| ▣  | My Project          | Business Detail                          | Review Details       | Fee Payment                              | Confirmation          |
| ۵  | My Document Manager | Firm Name *                              |                      |                                          |                       |
|    | My Service List     |                                          |                      |                                          |                       |
| a  | Incentive           | Tune of Firm *                           |                      |                                          |                       |
| =* | Grievance           | Self Help Group                          | O FIRM (Other than S | elf Help Group)                          |                       |
|    |                     | Resolution duly signed by all Partners * |                      | Letter from District Employment Center * |                       |
|    |                     | Select File                              | \$                   | Select File                              | ~                     |
|    |                     | Qualification Certificate *              |                      | NOC from Education Department *          |                       |
|    |                     | Select File                              | \$                   | Select File                              | ~                     |
|    |                     | Division *<br>O Jammu                    | O Kashmir            |                                          |                       |

# Details to be filled

- Firm Name Enter the name of the firm here.
- Type of Firm Select the type of firm whether it is a Self-Help Group firm or Firm other than self help group.
- Resolution duly signed by all Partners From the dropdown list, select the file of resolution which is duly signed by all the partners.
- Letter from District Employment Center From the dropdown list, select the letter from district employment center.
- Qualification Certificate From the dropdown list, select the qualification certificate. NOC from Education Department - From the dropdown list, select the NOC from Education Department.

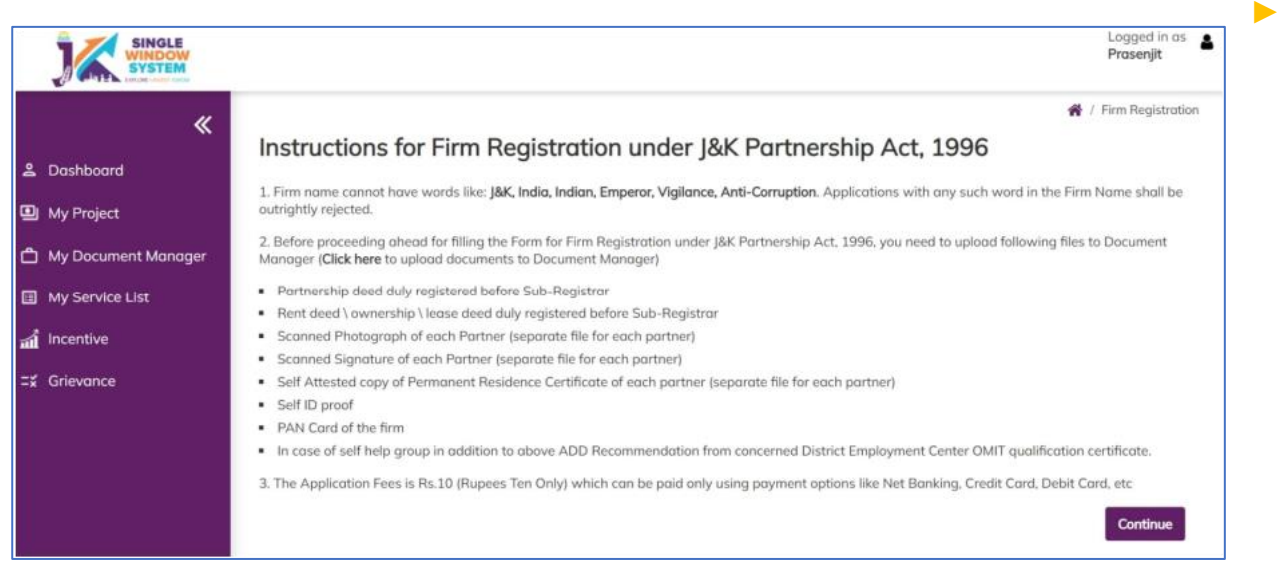

- > Division Select the division whether it is Jammu or Kashmir
- Under the list of Partners Information in Partner 1 Details, Enter the following. details of the member -
  - $\circ$   $\,$  Name of Partner Enter the Partner's name here.

- Partner Share in Percentage Enter the partner's share in percentage here.
- Permanent Address Enter the permanent address here.
- Date of Joining Enter the date of joining of the partner.
- Age Enter the age of the partner.
- $\circ$   $\,$  Religion Enter the religion of the partner.
- Scanned Photograph From the dropdown list, select the file having a scanned photograph of the member.
- Scanned Signature From the dropdown list, select the file having a scanned signature of the member.
- Self Attested copy of State Subject Certificate From the dropdown list, select the Self Attested copy of State Subject Certificate.
- Select File Self Attested copy of Ration Card or Election Card or Aadhar Card or Passport or Driving License or PAN Card - From the dropdown list, select File Self Attested copy of Ration Card or Election Card or Aadhar Card or Passport or Driving License or PAN Card

# Above detail is to be filled by all the Partners

- Partnership deed duly registered before Sub-Registrar From the dropdown list, select the partnership deed duly registered before Sub-Registrar.
- > Affidavit From the dropdown list, select the affidavit.
- Rent deed duly registered before Sub-Registrar From the dropdown list, select the rent deed duly registered before Sub-Registrar.
- > PAN Card of the Firm From the dropdown list, select the PAN Card of the Firm.
- NOC/Business License, if any, required under an law for the time being in force - From the dropdown list, select the NOC/Business License, if any, required under an law for the time being in force.
- After filling the required field, click on the Submit button to proceed. Now, you can view all the filled details.
- To change/modify any details click on Edit button, else click on the Continue button. Now proceed with payment and after the successful payment the Partnership Registration is completed.

# **Project Creation**

After logging in to the website, users need to select "My Project" in the left side menu. Here they will click on "Create New Project" to create their project.

|                              |      |                |        |                       | Logged in as<br>Prasenjit    |
|------------------------------|------|----------------|--------|-----------------------|------------------------------|
| «                            | 🚇 My | Projects       |        |                       | 🗌 / Dashbauri / My Projects  |
| & Dashboard                  |      |                |        |                       |                              |
| My Project                   |      |                |        |                       | Create New Project +         |
| My Document Monoger          | SL.  |                | Land   |                       |                              |
| My Service List              | No.  | Project Name   | Status | Action                |                              |
| and Incentive                | 1    | Suman P0       | No     | View Land Application | Pay Land Alistment View CAF  |
| 2. Partnership Registrations |      |                |        | Service List          |                              |
| Society Registrations        | 2    | sandeep28      | No     | View Land Application | Pey Land Allottmer View CAF  |
| == Grievance                 |      |                |        | Service List          |                              |
|                              | 3    | Prasuri's Park | No     | View Land Application | Pay Land Allettownt Add CAF  |
|                              | 4    | sandeep27      | No     |                       | And a statement of the state |

# Land Requisition

After creating the project, if the investor doesn't require "Land Property", then they will have to fill the "Add CAF" but if the investor has requirement for "Land Property" then the

investor has to fill the "Land Requisition" form. Here we will discuss the second case when the investor requires land property.

**STEP 01-** Upload the required document in "My Document Manager". Select My document manager from side menu and click on "Add New" button to add your documents.

| SINGLE WINDOW             |        |           |                                               | Logged in as<br>Prasenjit |
|---------------------------|--------|-----------|-----------------------------------------------|---------------------------|
| *                         | 🗅 My I | Documents | 💏 / Doshboard                                 | / Document Mana;          |
| L Dashboard               |        |           | Click here to add all the required            | Constant of the           |
| My Project                |        |           | documents i.e. Andhor Card, PAN<br>Card, etc. | Add New +                 |
| My Document Manager       | SL     |           |                                               |                           |
| My Service List           | No.    | Name      | File Nome                                     | Action                    |
| Incentive                 | 1      | AADHAAR   | 15121_0407165001637647053.pdf                 | Download                  |
| Partnership Registrations |        |           |                                               |                           |
| Society Registrations     | 2      | PAN       | 15121_0909293001637647068.pdf                 | Download                  |
|                           |        |           |                                               |                           |

After clicking on Add New, following screen will appear to upload all the documents.

| 36           | SINGLE<br>WINDOW<br>SYSTEM   |                                                                                                    |                  |    |                  | Loggerf mats<br>Procenjit            |
|--------------|------------------------------|----------------------------------------------------------------------------------------------------|------------------|----|------------------|--------------------------------------|
|              | «                            | 🗅 My Docu                                                                                                    | Add New Document |    | ×                | # / Doublement / Discussion/ Manager |
| 2. Dashboa   | rel .                        |                                                                                                    | Name             |    |                  |                                      |
| 🔛 My Proje   | <b>J</b>                     | INGLE<br>INDOW<br>YSTEM                                                                                        |                  |    |                  | Logged in as<br>Prasenjit            |
| 🖽 My Servi   |                              | «                                                                                                    |                  |    |                  |                                      |
| in incentive | 읍 Dashboard                  |                                                                                                    |                  |    |                  |                                      |
| # Partners   | My Project                   |                                                                                                    |                  |    |                  |                                      |
| Discisty (   | 🗂 My Document                | Manager                                                                                                    |                  |    |                  |                                      |
| ±€ Grievano  | My Service Lis     Incentive | it in the second second second second second second second second second second second second second second se | Project_01       | No | Land Requisition |                                      |
|              | 🙁 Partnership R              | egistrations                                                                                                   |                  |    |                  |                                      |
|              | Society Regist               | trations                                                                                                    |                  |    |                  |                                      |
|              | ≓≰ Grievance                 |                                                                                                    |                  |    |                  |                                      |

Clicking on the Land Requisition button will open the instruction page, which will have the instructions regarding Land Allotment Application.

|                                                                                                    |                                                                                       |                                                              | 🐔 / Land Availability                |
|----------------------------------------------------------------------------------------------------|---------------------------------------------------------------------------------------|--------------------------------------------------------------|--------------------------------------|
| 1                                                                                                    | 2                                                                                     | З                                                            | 4                                    |
| Business Detail                                                                                                    | Review Details                                                                        | Fee Payment                                                  | Confirmation                         |
| Land Allotment Applica<br>1. The Application Fees is as per below                                                                                | ation Instructions<br>criteria. Application Fees can be paid or                       | ly using payment options like Net Ba                         | nking, Credit Card, Debit Card, etc. |
| Up to 1 Acre (8 Kanal) - Rs.10,000<br>Above 1 Acre (8 Kanals) to 5 Acre (40 K<br>Above 5 Acres (40 Kanals) - Rs.50,000                           | anals) - Rs.25,000                                                                    |                                                              |                                      |
| 2. Following files are required to be sub-<br>proceeding ahead. <b>Click here</b> to upload                                                      | nitted during the application process. Ki<br>required files before beginning the Form | ndly upload these files (in PDF file for<br>Filling Process. | mat) in Document Manager before      |
| <ul> <li>Scanned copy of PAN Card</li> <li>Document for certifying constitution t;</li> <li>Scanned Copy of DPR (Detailed Projection)</li> </ul> | ype of the applicant<br>ct Report)                                                    |                                                              |                                      |
|                                                                                                    |                                                                                       |                                                              | Continue                             |

After reading the instruction users will click on "Continue" button to proceed to "Business Details" page in which all the required fields are needed to be filled. The page will appear followed by all the field's description:

# **BUSINESS DETAIL**

- Name of Unit-Enter the name of unit.
- > Address-Enter here the full address.
- Industrial Estate-Specify the industrial estate for your business.
- District Name-Specify the district name of your business.
- Division-Specify the division your business comes under.
- Zone-Specify the zone your business comes under.

# PERSONAL DETAIL

- Contact Number-Enter your contact number for your business.
- Mobile Number-Specify your mobile number.
   Email ID-Specify your personal Email ID.
   PAN Number-Specify your PAN Number. Document-Select the required document. The list will show the documents available in document manager.
- Category of Enterprise-Select the scale of your business that whether your business set up is micro, small, medium, or large.
- Constitution Type-Specify the type of business to be established whether it is proprietor, Partnership, LLP, Company or Other.

# PROPRIETOR'S DETAIL

- Name-Enter the proprietor's name.
- Address-Enter here the full proprietor's address.
- > PAN-Specify proprietor's PAN Number.
- > Type of Unit-Enter the unit type. i.e, whether it is manufacturing unit or service unit.
- Area of Required Land (in kanals) Specify the required land in kanals. Example -35kanal. Type of Industry - Specify the industry type, i.e, red, orange, white or green
- Power Requirement-Specify the power requirement.
- > Power Unit-Specify the unit of the power consumption, i.e, KW or HP. Proposed

# EMPLOYMENT DETAILS

- Management-Specify the number of management resources in the project.
- Skilled-Specify the number of skilled resources in the project.
- Semi-Skilled-Specify the number of semi-skilled resources in the project.
- Unskilled-Specify the number of unskilled resources in the project.
- > Approximate Project Cost-Specify the approx. cost of the project.
- Upload DPR-Upload Detailed Project Report (DPR) of your project.

After filling all the details, click on the continue button. After clicking on the continue button, you can view the details. In view mode, you can edit the information if needed and then to proceed click on the continue button. On continuing you will be directed to the payment page

where you can make the payment and now your project has been created successfully and you can also see payment details.

# **Common Application Form**

# HOW TO AVAIL CAF

After login, select My Project from the side menu and click on Add CA Faction button from the project list. Note: Add CAF button will not come if land requisition payment is incomplete.

|                              |             |                  |             |                  | Logged in as 🛔            |
|------------------------------|-------------|------------------|-------------|------------------|---------------------------|
| «                            | My Projects |                  |             | *                | / Dashboord / My Projects |
| a Dashboard                  |             |                  |             |                  |                           |
| My Project                   |             |                  |             | C                | reate New Project +       |
| 🛱 My Document Manager        | SL. No.     | Project Name     | Land Status | Action           |                           |
| My Service List              |             |                  |             |                  |                           |
| and Incentive                | 1           | Project2         | No          | Land Requisition |                           |
| 2. Partnership Registrations | 2           | Apple Restaurant | Yes         | Add CAF          |                           |
| Society Registrations        |             |                  |             | T                |                           |
| ≓¥ Grievance                 |             |                  |             |                  |                           |
|                              |             |                  |             |                  |                           |
|                              |             |                  |             |                  |                           |
|                              |             |                  |             |                  | N                         |

Following screen will appear.

| Single Window System         |                         |         |              |            |                  | Logged in as<br>Prasenjit |  |
|------------------------------|-------------------------|---------|--------------|------------|------------------|---------------------------|--|
| Dashboard                    | Common Application Form |         |              |            |                  |                           |  |
| My Project                   | General                 | Address | Project Cost | Employment | Line of Activity |                           |  |
| 🗂 My Document Manager        |                         |         |              |            |                  |                           |  |
| My Service List              | PAN Number *            |         | Aadhaar No * |            | Unit Name *      |                           |  |
| f Incentive                  |                         |         |              |            |                  |                           |  |
| 2. Partnership Registrations | Name of Promoter*       |         |              |            |                  |                           |  |
| Society Registrations        | Prasenjit Gupta         |         |              |            |                  |                           |  |
| =¥ Grievance                 | SAVE AS DRAFT           | SAVE    |              |            |                  |                           |  |

# Project Cost Tab

Project cost tab consist of land value, building value and plant and machinery value. For each section, the investor have to mention the existing investment and expansion investment respectively. Total investment and Total value will be calculated accordingly. Investor can evaluate their total project cost here and save it for the further process.

| General              | Address | Project Cost  | Employment           | Line of Activity |  |
|----------------------|---------|---------------|----------------------|------------------|--|
|                      | Existi  | ng Investment | Expansion Investment | Total Investment |  |
| ind Value *          |         |               |                      |                  |  |
| uilding Value *      |         |               |                      |                  |  |
| ant and Machinery Va | lue *   |               |                      |                  |  |
| ntal Value *         |         |               |                      |                  |  |

# **Employment Tab**

| General | Address | Project Cost | Employment | Line      | of Activity |  |
|---------|---------|--------------|------------|-----------|-------------|--|
|         |         |              | Skilled U  | Jnskilled | Total       |  |
| fale *  |         |              |            |           | 0           |  |
| emale * |         |              |            |           | 0           |  |

Under Employment tab of CAF, Investor must mention employment details regarding the project. Here investor must specify the number of skilled and unskilled male and female employees in the project.

In Line of Activity tab, investor must fill all the information regarding the line of activity of the project. All the fields here are mandatory. Line of Activity-Investor must specify the line of activity of the project.

Activities Search-Investor can select the activity from the dropdown list. The dropdown list is dynamic so it will help user with the search by just typing a keyword.

|                                                         |            |                |          |              | Activities Search                                                                                                    |                                             |
|---------------------------------------------------------|------------|----------------|----------|--------------|----------------------------------------------------------------------------------------------------|---------------------------------------------|
| General A                                               | adress Pro | ect Cost Emplo | yment Li | e of Adovity | wool                                                                                                    |                                             |
| of Activity *                                           |            |                |          |              | 13113 - Preparation and spinning of wool, including other animal hair<br>and blended* wool including other animal hair | Example: If user types wool in the          |
| ittes Search<br>arch Activities<br>itty of Enterprise * |            |                |          |              | 13123 - Weaving, manufacture of wool and wool mixture fabrics.                                                         | regarding wool will start appearing with    |
| Aanufacturing 🔘 Service<br>2 Digit Code *               |            |                |          |              | 13133 - Finishing of wool and blended wool textiles.                                                                   | respective NIC code of that activity like - |
| 4 Digit Code *                                          |            | •              |          |              | 13912 - Manufacture of knitted and crocheted woolen fabrics                                                            | and wool mixture fabrics.                   |
| 5 Digit Code *                                          |            | ٠              |          |              | 13932 - Manufacture of carpets and other floor coverings made of woo                                                   | Same is shown with the help of screensho    |
| iefect                                                  |            | 0              |          |              | 22102 Manufacture of along films final along along and any of                                                          | to the left of this example text.           |
| add NIC +                                               |            |                |          |              | glass fibre; nonwoven glass fabrics, mats, boards and similar non-                                                     |                                             |
| sivity Type                                             | NIC 2      | NC 4           | NIC 5    | Action       | woven products                                                                                                    |                                             |
| t of Raw Material                                       | to be Used |                |          |              |                                                                                                    |                                             |
| dd Row Material +                                       |            |                |          |              |                                                                                                    |                                             |
| ome of Row Material *                                   |            |                |          | Action       |                                                                                                    |                                             |
|                                                         |            |                |          |              |                                                                                                    |                                             |

Activities of Enterprise-Manufacturing or Service (Radio Button)-Investor specifies the type of activity weather it is manufacturing or service. NIC Code-The NIC Code is a classification system that enables one to classify the business activities. It is a numeric code in the form of a 2-to-3-digit code, a four-digit code, and a five-digit code. NIC 2 Digit Code, NIC 4 Digit Code and NIC 5 Digit Code are mandatory fields that are automatic ally populated as we enter the activity by search activities. Investors can also manually enter these fields. After, all the mandatory fields are filled the investor have to click on Add NIC and the selected fields will now be displayed in a tabular for mass own in the following screenshot as an example.

| Add NIC +        |                                 |                                                                                                    |                                                                                                    |        |
|------------------|---------------------------------|----------------------------------------------------------------------------------------------------|----------------------------------------------------------------------------------------------------|--------|
| Activity<br>Type | NIC 2                           | NIC 4                                                                                               | NIC 5                                                                                                    | Action |
| manufacturing    | 13 - Manufacture<br>of textiles | 1311 - Spinning, weaving and finishing of<br>textiles Preparation and spinning of textile<br>fibres | 13113 - Preparation and spinning of wool, including<br>other animal hair and blended* wool including other<br>animal hair | Delete |

Similarly, investor can add raw material by clicking on the button Add Raw Material. Now, User can save or save as draft (In case of further entry or edit) and now CAF has been added successfully.

# Apply for Services

After login, select My Service List from the left side menu and click on "Add New Service" button.